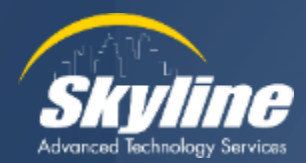

# How to View the Audit Logs in CUCM

Kevin Koeper Instructor/Consultant CCIE #38155

January 2024

## Our Agenda

Overview of Audit logs
 Enabling Collection of Audit Logs
 Viewing the Audit Logs
 View the logs using RTMT
 Enabling Detailed Audit Logs
 Downloading Audit Logs

- View the logs using Notepad or Excel
- Sending Logs to a Remote Server

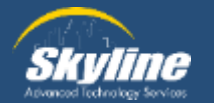

## **Types of Audit Logs**

#### System audit logs

- Records changes to OS users, files or directories
- Disabled by default
- Enabled with the CLI command "utils auditd"

#### Database audit logs

- Records changes to the Informix Database
- Disabled by default
- Enabled on the Serviceability page in CUCM

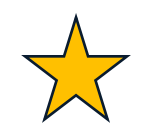

#### **Application audit logs**

- Records any configuration changes made by a user
- Enabled by default

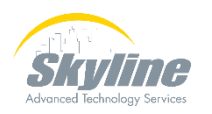

Configured on the Serviceability page in CUCM

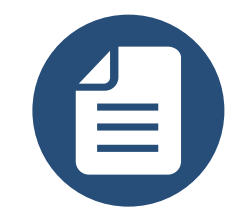

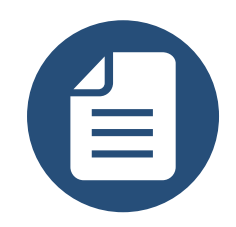

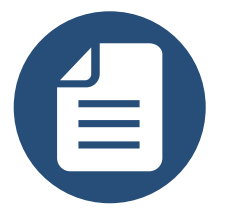

#### **Application Audit Logs**

#### Can be enabled for Communications Manager, Presence and Unity Connection servers

- Records all changes saved in the GUI
- Records all commands entered in CLI
- Records all changes saved in the end user Self Care Portal

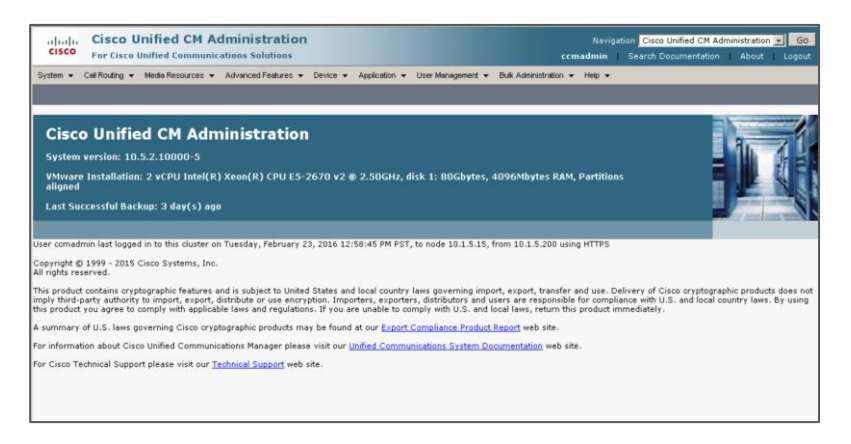

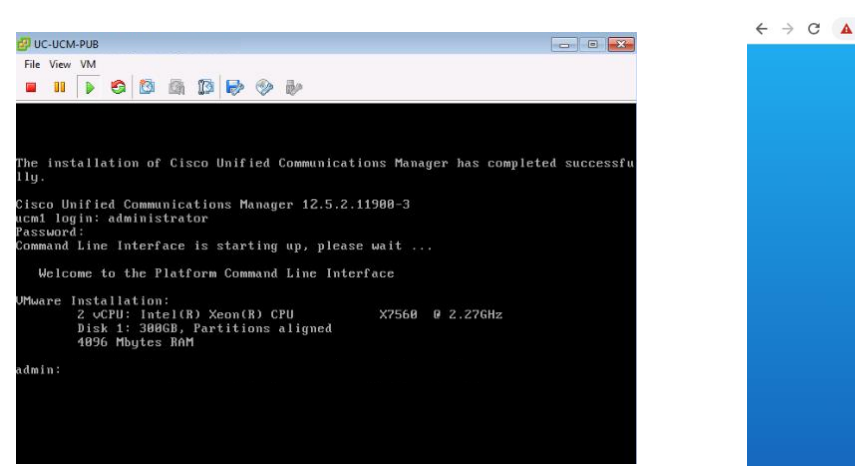

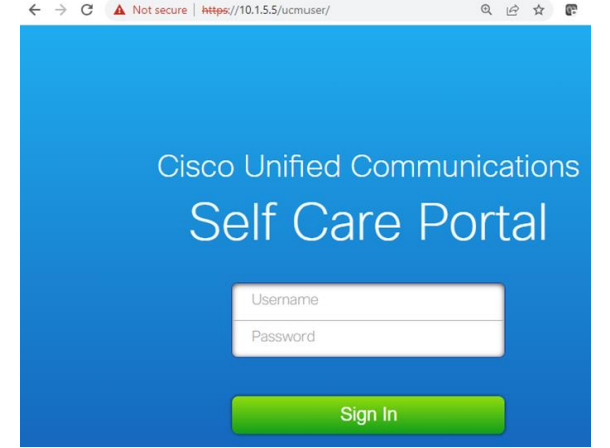

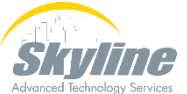

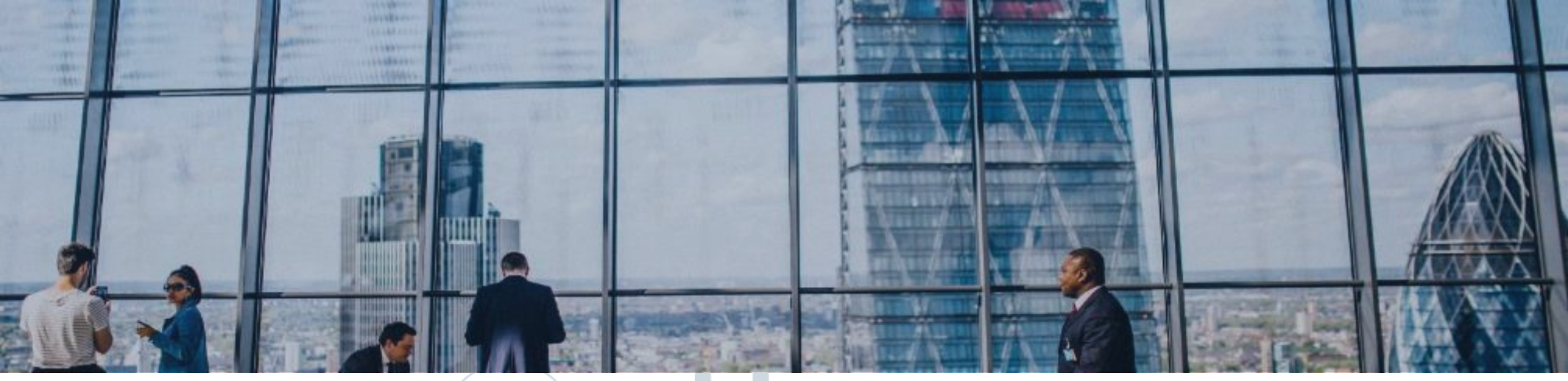

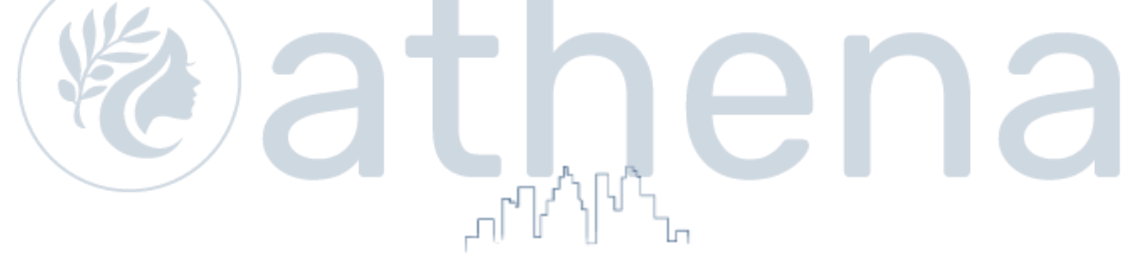

#### **Enabling Collection of Audit Logs**

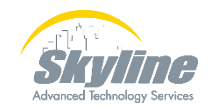

www.skyline-ats.com

## **Enabling Collection of Audit Logs**

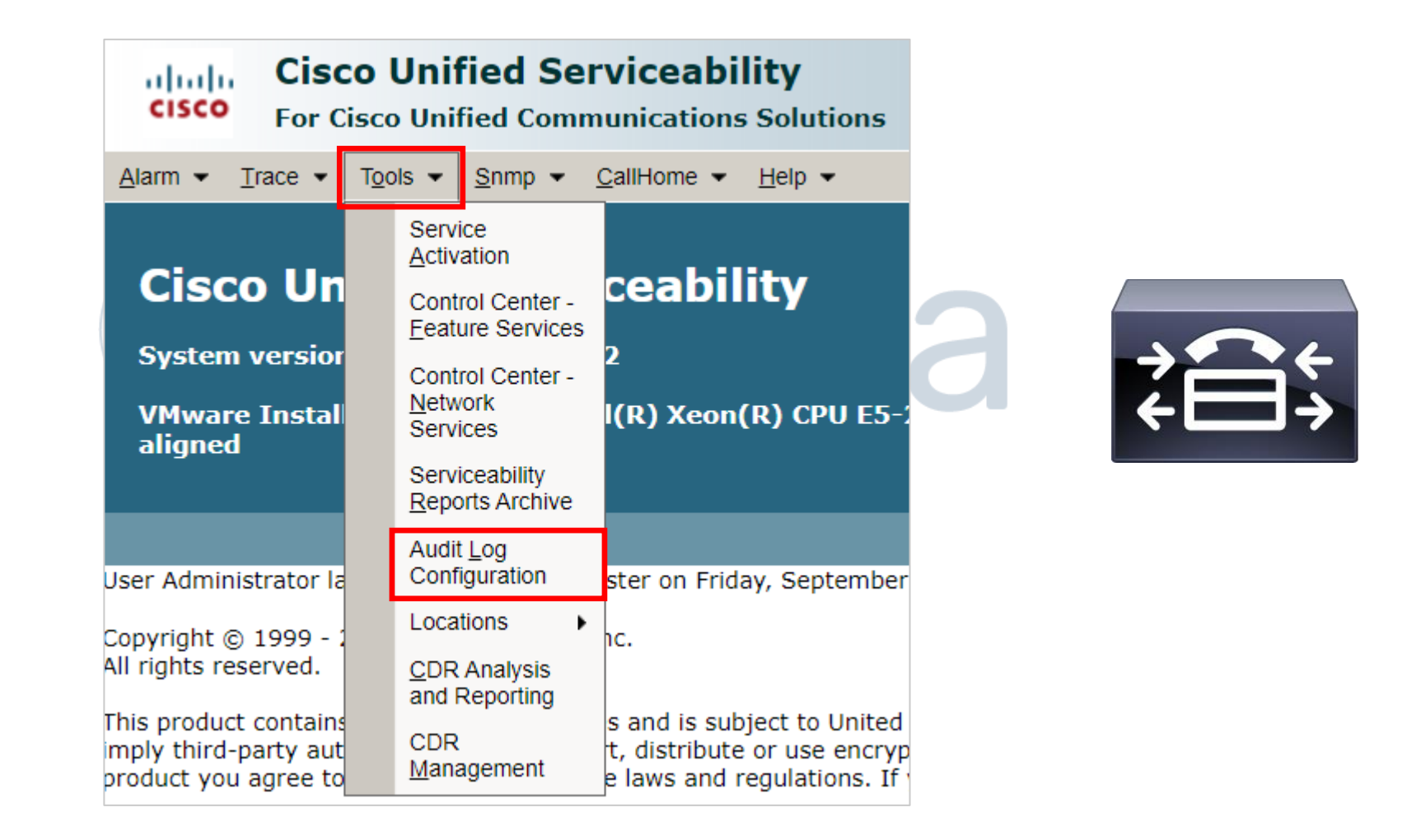

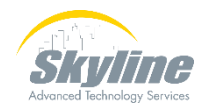

## **Enabling Collection of Audit Logs (Cont.)**

| Audit Log Configuration   Save Set to Default     Status   Ready     Select Server   Server*   10.1.5.5CUCM Voice/Video   Go     Apply to All Nodes     Application Audit Log Settings   Filter Settings <ul> <li>Enable Audit Log</li> <li>Enable Purging</li> <li>Enable Log Rotation</li> <li>Detailed Audit Logging</li> </ul> Remote Syslog   Server Name1                                                                                                    | <u>A</u> larm • <u>Trace</u> • Tools • <u>S</u> nmp • <u>C</u> allHome • <u>H</u> elp • |                                  |
|----------------------------------------------------------------------------------------------------|-----------------------------------------------------------------------------------------|----------------------------------|
| <ul> <li>Save Set to Default</li> <li>Status</li> <li>Ready</li> <li>Select Server</li> <li>Server* 10.1.5.5CUCM Voice/Video Go</li> <li>Apply to All Nodes</li> <li>Application Audit Log Settings</li> <li>Filter Settings</li> <li>Enable Audit Log</li> <li>Enable Purging</li> <li>Enable Log Rotation</li> <li>Detailed Audit Logging</li> <li>Remote Syslog</li> <li>Server Name<sup>1</sup></li> </ul>                                                                                                    | Audit Log Configuration                                                                 |                                  |
| Status                                                                                                    | 🔚 Save 🧀 Set to Default                                                                 |                                  |
| Select Server   Server* 10.1.5.5CUCM Voice/Video ▼ Go   ✓ Apply to All Nodes   Application Audit Log Settings   Filter Settings   ✓ Enable Audit Log   ✓ Enable Purging   ✓ Enable Log Rotation   □ Detailed Audit Logging   Remote Syslog   Server Name <sup>1</sup>                                                                                                    | Status                                                                                  | → • • ←                          |
| Select Server   Server* 10.1.5.5CUCM Voice/Video ▼ Go   ✓ Apply to All Nodes   Application Audit Log Settings   Filter. Settings   ✓ Enable Audit Log   ✓ Enable Purging   ✓ Enable Log Rotation   Detailed Audit Logging   Remote Syslog   Server Name <sup>1</sup>                                                                                                    | (i) Ready                                                                               | $\leftarrow \square \rightarrow$ |
| Server* 10.1.5.5CUCM Voice/Video   ✓ Apply to All Nodes     Application Audit Log Settings   Filter Settings   ✓ Enable Audit Log   ✓ Enable Purging   ✓ Enable Log Rotation   Detailed Audit Logging     Remote Syslog   Server Name <sup>1</sup>                                                                                                    | Select Server                                                                           |                                  |
| <ul> <li>Apply to All Nodes</li> <li>Application Audit Log Settings</li> <li>Filter Settings         <ul> <li>Enable Audit Log</li> <li>Enable Purging</li> <li>Enable Log Rotation</li> <li>Detailed Audit Logging</li> </ul> </li> <li>Remote Syslog         <ul> <li>Server Name<sup>1</sup></li> <li>Server Name<sup>1</sup></li> </ul> </li></ul>                                                                                                    | Server* 10.1.5.5CUCM Voice/Video 🗸 Go                                                   |                                  |
| Application Audit Log Settings   Filter Settings   Image: Construction in the system of the system of the sys                  | Apply to All Nodes                                                                      | _                                |
| Filter Settings   Image: Setting setting setting | Application Audit Log Settings                                                          | _                                |
| <ul> <li>Enable Audit Log</li> <li>Enable Purging</li> <li>Enable Log Rotation</li> <li>Detailed Audit Logging</li> </ul> Remote Syslog Server Name <sup>1</sup>                                                                                                    | Filter Settings                                                                         |                                  |
| <ul> <li>Enable Purging</li> <li>Enable Log Rotation</li> <li>Detailed Audit Logging</li> <li>Remote Syslog</li> <li>Server Name<sup>1</sup></li> </ul>                                                                                                    | Enable Audit Log                                                                        |                                  |
| <ul> <li>Enable Log Rotation</li> <li>Detailed Audit Logging</li> <li>Remote Syslog</li> <li>Server Name<sup>1</sup></li> </ul>                                                                                                    | Enable Purging                                                                          |                                  |
| Detailed Audit Logging      Remote Syslog      Server Name <sup>1</sup>                                                                                                    | Enable Log Rotation                                                                     |                                  |
| Remote Syslog<br>Server Name <sup>1</sup>                                                                                                    | Detailed Audit Logging                                                                  |                                  |
| Remote Syslog       Server Name <sup>1</sup>                                                                                                    |                                                                                         |                                  |
| Server Name <sup>1</sup>                                                                                                    | Remote Syslog                                                                           |                                  |
|                                                                                                    | Server Name <sup>1</sup>                                                                |                                  |

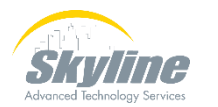

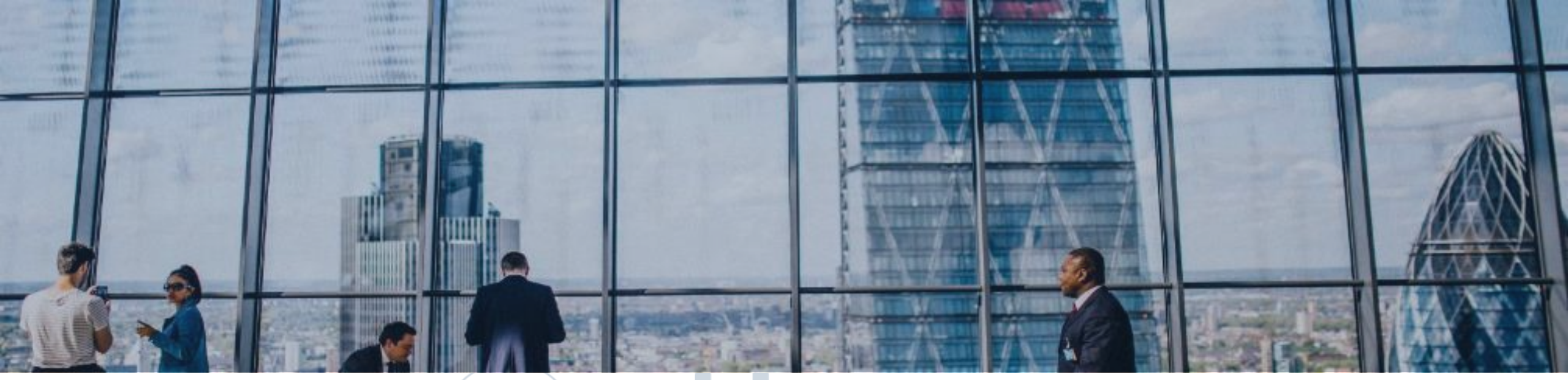

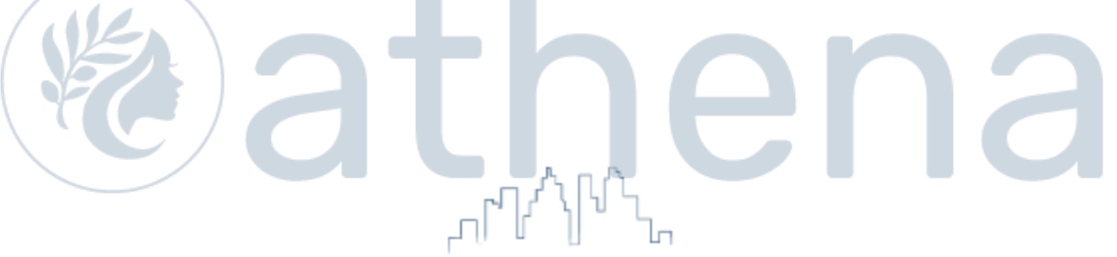

## Viewing the Audit Logs

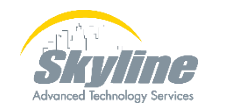

www.skyline-ats.com

#### Logs are Viewed Using RTMT

The Real Time Monitoring Tool is a stand-alone program that can monitor server performance and device status in real time

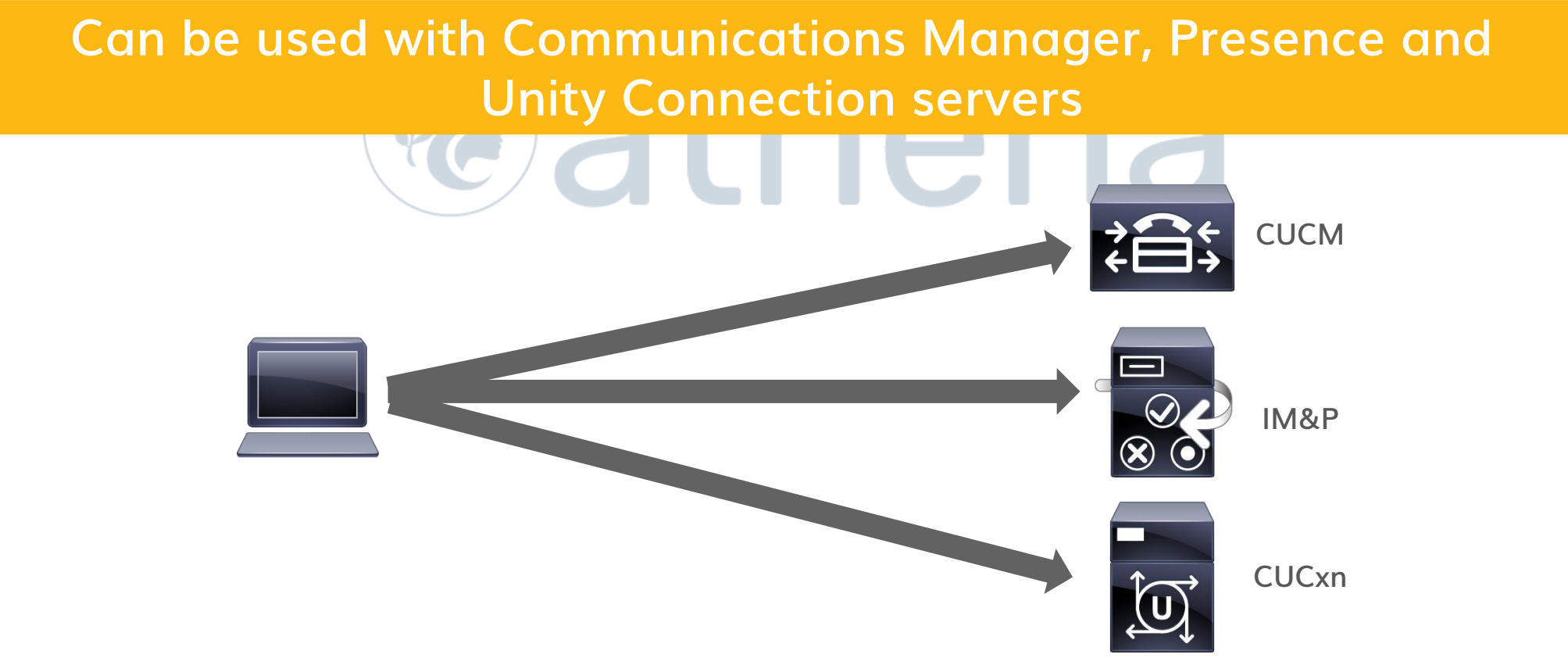

#### **Download RTMT**

#### From CUCM Administration select Application > Plugins

| System 👻        | Call Routing 👻 Media Res                                                      | ources 👻 Advanced Features 👻 Device 👻                                                                                                    | Application 👻                                                                | User Management 👻                                                                                  |
|-----------------|-------------------------------------------------------------------------------|----------------------------------------------------------------------------------------------------|------------------------------------------------------------------------------|----------------------------------------------------------------------------------------------------|
| Find and L      | ist Plugins                                                                   | מאטוניסט איז איז איז איז איז איז איז איז איז איז                                                                                                    | Cisco Unifi<br>Configurati                                                   | ed CM Assistant<br>on Wizard                                                                       |
| <u>Download</u> | <u>Cisco TAPS</u>                                                             | Cisco Tool for Auto-Registered Phone Sup<br>their device. TAPS works in conjunction w<br>(UCCX). Install this component on a UCCX<br>release.                                                      | Plugins<br>( server release                                                  | that is compatible wit                                                                             |
| <u>Download</u> | <u>Cisco Unified CM</u><br><u>Assistant Console</u>                           | Cisco Unified CM Assistant Console helps a<br>to the Cisco Unified Communications Mana<br>assistant consoles can connect to a single<br>computers.                                                 | assistants handl<br>ager IP Manage<br>Cisco Unified C                        | le calls for their mana<br>r Assistant (IPMA) Sei<br>M IPMA Service. Insta                         |
| <u>Download</u> | <u>Cisco Unified Real-</u><br><u>Time Monitoring</u><br><u>Tool - Linux</u>   | Cisco Unified Real-Time Monitoring Tool (R<br>CTI applications running on the Unified Co<br>in troubleshooting. Install this client on Ac<br>desired. This RTMT client can also be used<br>server. | TMT) is a client<br>ommunications I<br>dministrative wo<br>d to connect to d | tool that monitors de<br>Manager cluster in rea<br>orkstations running Lir<br>Intercompany Media E |
| <u>Download</u> | <u>Cisco Unified Real-</u><br><u>Time Monitoring</u><br><u>Tool - Windows</u> | Cisco Unified Real-Time Monitoring Tool (R<br>CTI applications running on the Unified Co<br>in troubleshooting. Install this client on Ac<br>is desired. This RTMT client can also be us           | TMT) is a client<br>ommunications I<br>dministrative wo<br>sed to connect t  | tool that monitors de<br>Manager cluster in rea<br>orkstations running Wi<br>to Intercompany Media |

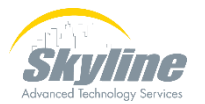

#### Set Up a User To Log In To RTMT

Standard Audit Log Administration Standard CCM Admin Users Standard CCMADMIN Administration

User must be defined in CUCM

#### User must be part of the "Standard CCM Super Users" and "Standard Audit Users" groups

| User Status                                 | Enabled Local User |                     |  |
|---------------------------------------------|--------------------|---------------------|--|
| User ID*                                    | kkoeper            |                     |  |
| Password                                    | •••••              | Edit Credential     |  |
| Confirm Password                            | •••••              |                     |  |
| Self-Service User ID                        |                    |                     |  |
| PIN                                         | •••••              | Edit Credential     |  |
| Confirm PIN                                 | •••••              |                     |  |
| Last name*                                  | Koeper             |                     |  |
| Middle name                                 |                    |                     |  |
| First name                                  | Kevin              |                     |  |
| Display name                                |                    |                     |  |
|                                             |                    |                     |  |
| Permissions Informatio                      | n —                |                     |  |
| Groups Standard Audit Us<br>Standard CCM Su | ers                | antral Group        |  |
|                                             | Add to Access C    | ccess Control Group |  |
|                                             | View Details       |                     |  |
| Roles Standard AXL API                      | Access             |                     |  |
| Standard Admin R                            | ep Tool Admin      |                     |  |

View Details

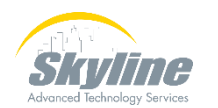

## **Connecting To RTMT**

| Real-Time Monitoring To              | ol Login X                                            |
|--------------------------------------|-------------------------------------------------------|
|                                      |                                                       |
| Host IP Address: 10.1                | .5.5                                                  |
| OK                                   | Certificates                                          |
| Authentication Required              | ×                                                     |
| A username and password are being re | equested by https://cucm-pub.cll-collab.internal:8443 |
| User Name:                           | kkoeper                                               |
| Password:                            | •••••                                                 |
| Ok                                   | Cancel                                                |

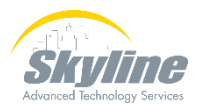

## **RTMT System Summary**

#### Real Time Monitoring Tool For Cisco Unified Communications Solutions

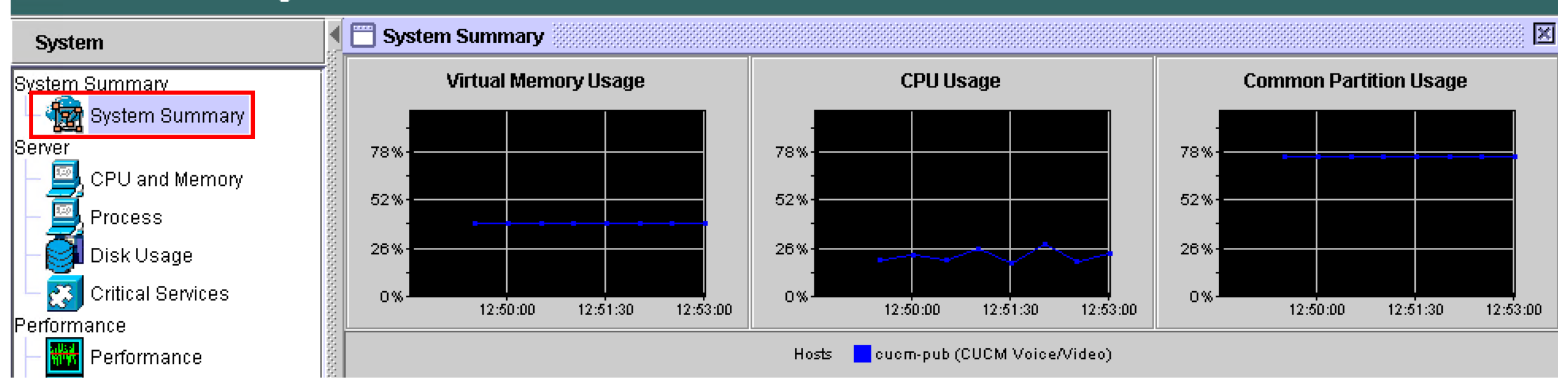

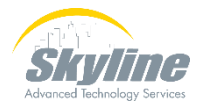

## **Viewing Audit Logs**

#### Under the Tools menu select Audit Log Viewer

| Real Time Monitoring T | 00     | ) For Cisco l                                            | Jnified Communica | ations Solutions                        |                   |                       |                                |                 |
|------------------------|--------|----------------------------------------------------------|-------------------|-----------------------------------------|-------------------|-----------------------|--------------------------------|-----------------|
| System                 | M      | 🛗 AuditLo                                                | g Viewer          |                                         |                   |                       |                                |                 |
| System Summary         | 0000   |                                                          |                   |                                         |                   | Select a Node         | cucm-pub.cll-collab.internal 💌 |                 |
| 🗆 🉀 System Summary     | 00000  | Lone                                                     |                   |                                         |                   |                       |                                |                 |
| Server                 | 0000   | LUUS                                                     |                   |                                         |                   |                       |                                | -               |
| – 🖳 CPU and Memory     | 200000 | 📑 AuditApp                                               | ) Logs            |                                         |                   |                       |                                | 1               |
| — 🖳 Process            | 20000  | • 📑 Archi                                                | ve                |                                         |                   |                       |                                |                 |
| – 🍯 Disk Usage         | 000000 | - 🕒 Audit                                                | 00000006.log      |                                         |                   |                       |                                |                 |
| 🗕 🔀 Critical Services  | 20000  |                                                          |                   |                                         |                   |                       |                                |                 |
| Perf <u>orm</u> ance   | 1000   |                                                          |                   |                                         |                   | anonanananananan<br>I |                                | 6<br>           |
| – 🚟 Performance        | 10000  |                                                          | Date              | UserID                                  | ClientAddre       | ss Severity           | EventType                      | Older changes   |
|                        | 0000   | 08/11/2022                                               | 12:21:21.969      | Administrator                           | 10.1.5.200        | Info                  | UserLogging                    |                 |
| Penormance Log viewer  | 2000   | 08/11/2022                                               | 12:21:41.940      | Administrator                           | 10.1.5.200        | Info                  | UserAccess                     |                 |
| Tools                  | 0000   | 08/11/2022                                               | 12:22:08.703      | Administrator                           | 10.1.5.200        | Info                  | GeneralConfigurationUpdate     | _               |
| – 📢 Alert Central      | 0000   | 08/11/2022                                               | 12:22:08.742      | Administrator                           | 10.1.5.200        | Info                  | UserAccess                     | _               |
| Trace & Log Central    | 0000   | 08/11/2022                                               | 12:23:32.215      | Administrator                           | 10.1.5.200        | Notice                | DeviceUpdate                   | _               |
|                        | 5555   | 08/11/2022                                               | 12:23:32.342      | Administrator                           | 10.1.5.200        | Notice                | GeneralConfigurationUpdate     |                 |
| – 👌 Job Status         | 2000   | 08/11/2022                                               | 12:24:01.566      | Administrator                           | 10.1.5.200        | Notice                | DeviceUpdate                   | _               |
| - Syst on Viewer       | 2000   | 08/11/2022                                               | 12:24:01.606      | Administrator                           | 10.1.5.200        | Notice                | GeneralConfigurationUpdate     | _               |
|                        | 2000   | 08/11/2022                                               | 12:25:19.313      | Administrator                           | 10.1.5.200        | Notice                | DeviceUpdate                   | _               |
| - 👌 AuditLog Viewer    | 101010 | 08/11/2022                                               | 12:25:19.442      | Administrator                           | 10.1.5.200        | Notice                | GeneralConfigurationUpdate     | ↓ ▼             |
|                        |        | 08/11/2022                                               | 12:25:38.927      | Administrator                           | 10.1.5.200        | Notice                | DeviceUpdate                   | l atest changes |
| Voice/Video            | 1000   | 08/11/2022                                               | 12:25:38.967      | Administrator                           | 10.1.5.200        | Notice                | GeneralConfigurationUpdate     |                 |
|                        |        | <ul> <li>B000000000000000000000000000000000000</li></ul> |                   | ,,,,,,,,,,,,,,,,,,,,,,,,,,,,,,,,,,,,,,, | 00000000000000000 |                       |                                |                 |

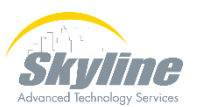

Scroll right to see details

## Viewing Audit Logs (Cont.)

| UserID        | ClientAddress | Severity | AuditDetails                                                                                      |
|---------------|---------------|----------|---------------------------------------------------------------------------------------------------|
| Administrator | 10.1.5.200    | Info     | Attempt to access data was successful. User is authorized to access /tracecollection/MainServlet. |
| dbrown        | 10.10.18.10   | Notice   | CAL mode or CAL value of Phone with MAC address=6C710DD2BA83 has not been modified                |
| dbrown        | 10.10.18.10   | Notice   | record in table device with key field name = SEP6C710DD2BA83 updated                              |
| dbrown        | 10.10.18.10   | Notice   | CAL mode or CAL value of Phone with MAC address=6C710DD2BA83 has not been modified                |
| dbrown        | 10.10.18.10   | Notice   | record in table device with key field name = SEP6C710DD2BA83 updated                              |
| dbrown        | 10.10.18.10   | Notice   | New Directory/Line added with Number=3031                                                         |
| dbrown        | 10.10.18.10   | Notice   | record in table numplan with key field dnorpattern = 3031 added                                   |
| dbrown        | 10.10.18.10   | Notice   | CAL mode or CAL value of Directory/Line with Number=3031 has not been modified                    |
| dbrown        | 10.10.18.10   | Notice   | record in table numplan with key field dnorpattern = 3031 updated                                 |
| dbrown        | 10.10.18.10   | Notice   | CAL mode or CAL value of Trunk with Name=BR_PSTN_trk has not been modified                        |
| dbrown        | 10.10.18.10   | Notice   | record in table device with key field name = BR_PSTN_trk updated                                  |
| dbrown        | 10.10.18.10   | Info     | Session Invalidated Successfully                                                                  |
| dbrown        | 10.10.18.10   | Info     | Successfully Logged out Cisco Unified Administration Web Pages                                    |
| jwhite        | 10.10.18.10   | Info     | Successfully Logged into Cisco Unified CM Admin Webpages                                          |
| jwhite        | 10.10.18.10   | Notice   | CAL mode or CAL value of Phone with MAC address=6C410EDE225D has not been modified                |
| jwhite        | 10.10.18.10   | Notice   | record in table device with key field name = SEP6C410EDE225D updated                              |
| jwhite        | 10.10.18.10   | Notice   | New Directory/Line added with Number=2032                                                         |
| jwhite        | 10.10.18.10   | Notice   | record in table numplan with key field dnorpattern = 2032 added                                   |
| jwhite        | 10.10.18.10   | Notice   | CAL mode or CAL value of Directory/Line with Number=2032 has not been modified                    |
| jwhite        | 10.10.18.10   | Notice   | record in table numplan with key field dnorpattern = 2032 updated                                 |

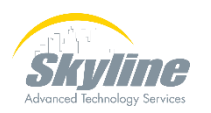

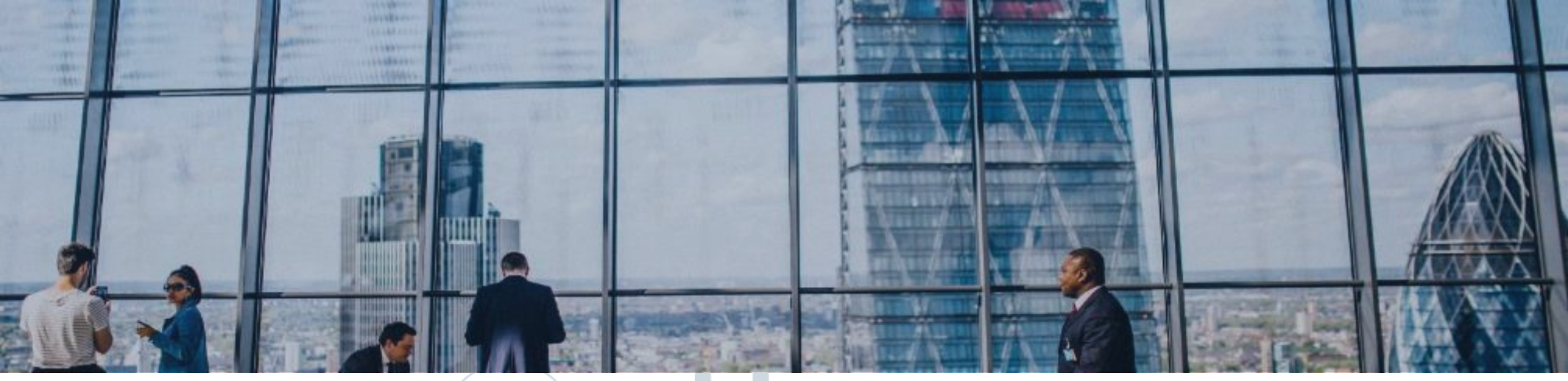

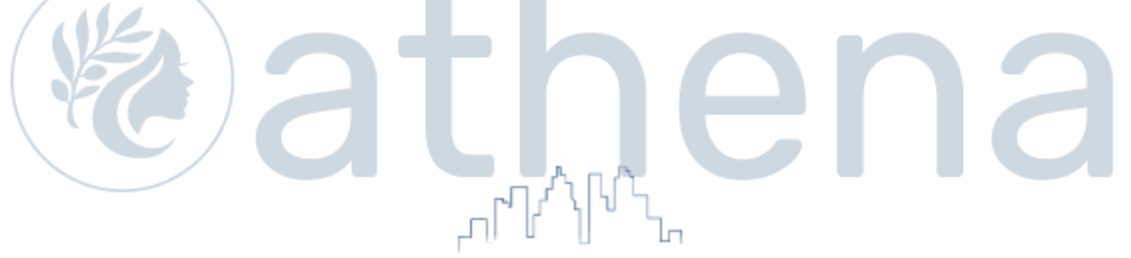

## **Enabling Detailed Audit Logs**

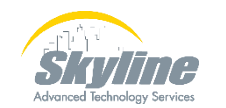

www.skyline-ats.com

#### **Enabling Detailed Audit Logs**

Detailed audit logs include not just what items were changed, but also what the modified value is

| l | <u>A</u> larm ▼ <u>T</u> race ▼ T <u>o</u> ols ▼ <u>S</u> nmp ▼ <u>C</u> allHome ▼ <u>H</u> elp ▼ |  |
|---|---------------------------------------------------------------------------------------------------|--|
|   | Audit Log Configuration                                                                           |  |
|   | 🔜 Save 🧀 Set to Default                                                                           |  |
|   | Status                                                                                            |  |
|   | () Ready                                                                                          |  |
|   | Select Server                                                                                     |  |
|   | Server* 10.1.5.5CUCM Voice/Video V Go                                                             |  |
|   | Apply to All Nodes                                                                                |  |
|   | Application Audit Log Settings                                                                    |  |
|   | Filter Settings                                                                                   |  |
|   | Enable Audit Log                                                                                  |  |
|   | Enable Purging                                                                                    |  |
|   | Enable Log Rotation                                                                               |  |
|   | Detailed Audit Logging                                                                            |  |
|   | Remote Syslog                                                                                     |  |
|   | Server Name <sup>1</sup>                                                                          |  |
|   | Output Settings                                                                                   |  |
|   | Maximum No. of Files* 250                                                                         |  |
|   | Maximum File Size (MB)* 2                                                                         |  |

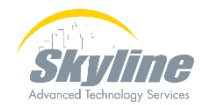

#### **Viewing Detailed Audit Logs**

Altemptito accessidata was successidi. Osenis autionzed to accessidirectoryivumperEditi

Attempt to access data was successful. User is authorized to access directoryNumberSave

New Directory/Line added with Number=2042 , CAL mode=< None > and CAL value=< None >

Record details Fkpickupgroup = | Fkdevice = 43c3c8ef-328c-4518-af78-55880683f52c | Callername = true | Fkvoicemessagingprofile = | Fkcallingsearchspace\_sharedlineappear | Fkcallingsearchspace\_cfurint = | Cfurdestination = | Cfurvoicemailenabled = true | Fkcallingsearchspace\_cfur = | Devicefailuredn = | Cfdfvoicemailenabled = false | Fkcallingsea umber = | Tkpresentationbit = 0 | IsAnonymous = false | ExternalPresentationName = | Tkringsetting = 4 | Tkringsetting\_consecutive = 0 | PropagateMWLPolicy = false | PropagateF AdvertizeGlobally = false | E164NumberLocalPartition = null | E164NumberIsUrgent = false | DeleteE164Number = false | AssociatedDevices = [] | NumPlanEndUserUriMatrixSize = ovelist = null | Fkappserver = | UnityIntegrated = false | Newdn = 2042 | AddNewDN = false | Linetemplatename = 2042 | Tkstatus\_audiblemwi = 2 | PropagateAudibleMWIPolicy = fa

record in table numplan with key field dnorpattern = 2042 added

Attempt to access data was successful. User is authorized to access directoryNumberEdit

Attempt to access data was successful. User is authorized to access executeSQLQuery

Attempt to access data was successful. User is authorized to access executeSQLQuery

Attempt to access data was successful. User is authorized to access directoryNumberSave

CAL mode or CAL value of Directory/Line with Number=2042 has not been modified

Record details Fkpickupgroup = | Fkdevice = 43c3c8ef-328c-4518-af78-55880683f52c | Callername = true | Fkvoicemessagingprofile = | Fkcallingsearchspace\_sharedlineappear | Fkcallingsearchspace\_cfurint = | Cfurdestination = | Cfurvoicemailenabled = true | Fkcallingsearchspace\_cfur = | Devicefailuredn = | Cfdfvoicemailenabled = false | Fkcallingsear umber = | Tkpresentationbit = 0 | IsAnonymous = false | ExternalPresentationName = | Tkringsetting = 4 | Tkringsetting\_consecutive = 0 | PropagateMWLPolicy = false | PropagateF | EnterpriseNumberRouteLocally = false | EnterpriseNumberAdvertizeGlobally = false | EnterpriseNumberLocalPartition = null | EnterpriseNumberIsUrgent = false | DeleteEnterpris e | PropagateE164mask = false | PropagateLabel = false | PropagateLabeIASCII = false | Shared = false | PropagateButton = null | Useprovisionedvals = false | IsBulkLineTemplate record in table numplan with key field dnorpattern = 2042 updated

Attempt to access data was successful. User is authorized to access directoryNumberEdit

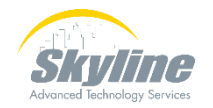

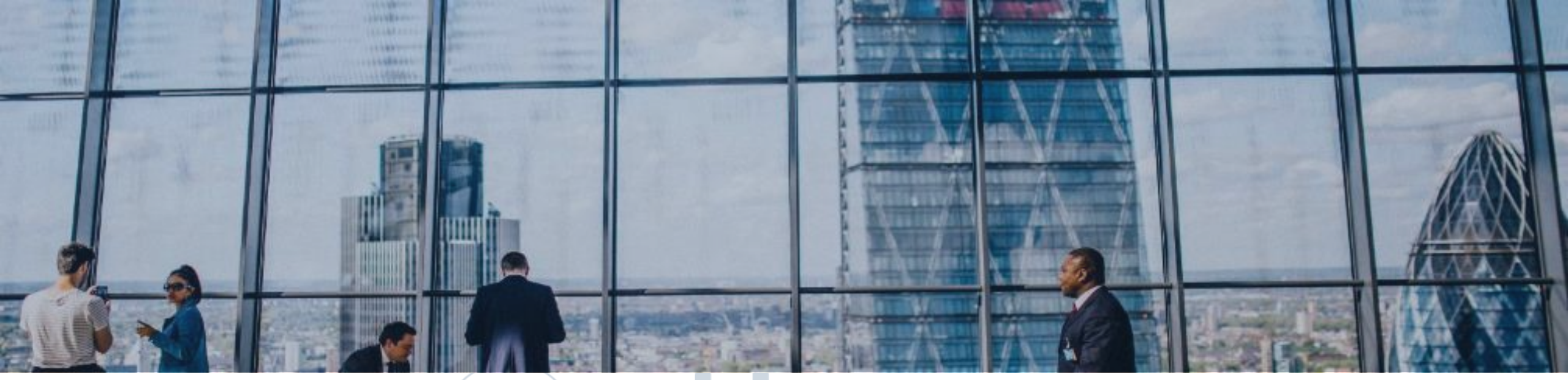

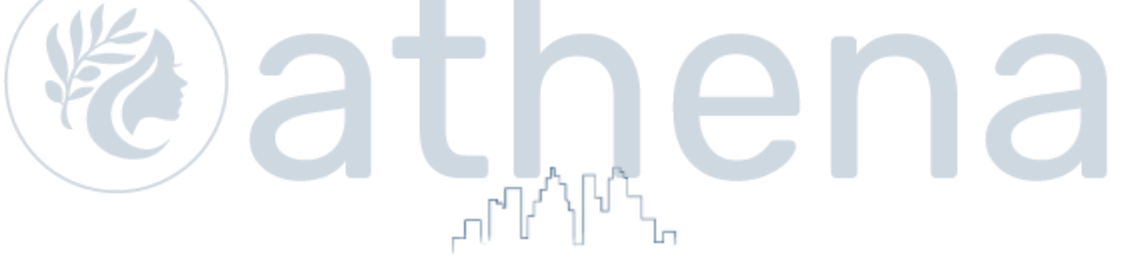

## **Downloading Audit Logs**

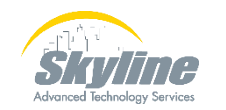

www.skyline-ats.com

## **Downloading Audit Logs**

| 🛅 AuditLog Viewer       |                  |                      |           |                            |
|-------------------------|------------------|----------------------|-----------|----------------------------|
| Se                      | lect a Node cucm | -pub.cll-collab.inte | rnal 🔻    | 🗌 Auto Re                  |
| Logs                    |                  |                      |           |                            |
|                         |                  |                      |           |                            |
| AuditApp Logs           |                  |                      |           |                            |
| • 🗖 Archive             |                  |                      |           |                            |
| - 🗋 Audit0000003.log    |                  |                      |           |                            |
|                         |                  |                      |           |                            |
| Date                    | UserID           | ClientAddress        | Severity  | EventType                  |
| 09/11/2022 11:44:29.984 | Administrator    | 10.10.18.11          | Info      | UserLogging                |
| 09/11/2022 11:45:54.576 | Administrator    | 10.10.18.11          | Info      | UserLogging                |
| 09/11/2022 11:45:54.615 | Administrator    | 10.10.18.11          | Info      | UserLogging                |
| 09/12/2022 05:34:00.082 | Administrator    | 10.10.18.11          | Info      | UserLogging                |
| 09/12/2022 06:18:48.905 | Administrator    | 10.10.18.11          | Info      | UserLogging                |
| 09/12/2022 06:18:48.951 | Administrator    | 10.10.18.11          | Info      | UserLogging                |
| 09/12/2022 06:18:49.028 | Administrator    | 10.10.18.11          | Info      | UserLogging                |
| 09/12/2022 06:54:01.577 | Administrator    | 10.10.18.11          | Info      | UserLogging                |
| 09/12/2022 06:56:05.543 | Administrator    | 10.10.18.11          | Info      | UserAccess                 |
| 09/12/2022 07:01:00.355 | Administrator    | 10.10.18.11          | Info      | GeneralConfigurationUpdate |
| 09/12/2022 07:01:00.356 | Administrator    | 10.10.18.11          | Info      | GeneralConfigurationUpdat  |
| •                       |                  |                      |           |                            |
| Refre                   | sh Clear         | <b>Filter</b> Cle    | ar Filter | Find Save                  |

|       | ங Save                 | ×                           |
|-------|------------------------|-----------------------------|
|       | Save <u>i</u> n: 🛞     | Local Disk (C:) 🔻 🖬 💼 🖽 🖿   |
|       | 📑 AnyConned            | :t-4.8.02042 🗂 XIsDataFiles |
|       | 📑 PerfLogs             |                             |
|       | 📑 Program F            | iles                        |
|       | 📑 Program F            | iles (x86)                  |
|       | 📑 Temp                 |                             |
|       | 🔲 Users                |                             |
|       | Windows                |                             |
| ,<br> |                        |                             |
|       | File <u>N</u> ame:     | CUCM Log 1                  |
|       | Files of <u>T</u> ype: | Auditlog Files (*.auditlog) |
|       |                        | Save Cancel                 |

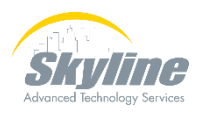

#### **Opening Audit Logs**

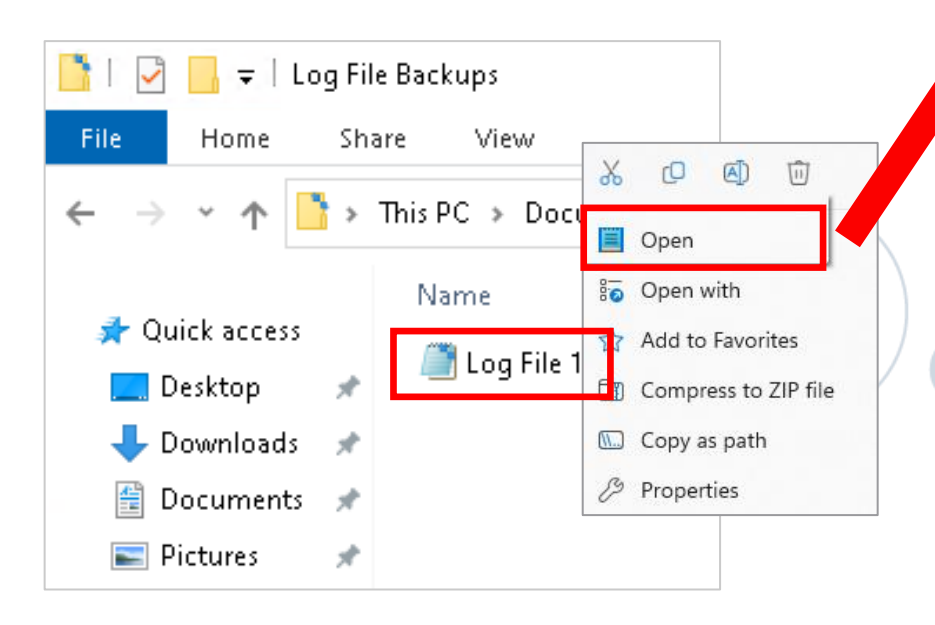

#### 🤳 Log File 1 - Notepad

#### File Edit Format View Help

11:37:47.743, Administrator, 10.1.5.7, Info, UserAccess, Cisco AXL, Success, No. AdministrativeEvent, Cisco CCM Appl 09/22/2023 09/22/2023 11:37:47.890, Administrator, 10.1.5.7, Info, UserAccess, Cisco AXL, Success, No, AdministrativeEvent, Cisco CCM Appl. 09/22/2023 11:37:58.038, jwhite, 10.10.18.10, Info, UserAccess, CUCMAdmin, Success, No, AdministrativeEvent, Cisco CUCM Administ 09/22/2023 11:37:58.300, jwhite, 10.10.18.10, Notice, DeviceUpdate, CUCMAdmin, Success, No, AdministrativeEvent, Cisco CUCM Admi 11:37:58.304, jwhite, 10.10.18.10, Notice, GeneralConfigurationUpdate, CUCMAdmin, Success, No, AdministrativeEvent, 09/22/2023 ration = 7 | Pffintdestination = | Pffintvoicemailenabled = false | Fkcallingsearchspace pffint = | Pffdestination = | Pffvoid 09/22/2023 11:37:58.305, jwhite, 10.10.18.10, Notice, GeneralConfigurationUpdate, CUCMAdmin, Success, No, AdministrativeEvent, Parkmonreversiontimer = 60 | Cfaptdestination = | Fkcallingsearchspace cfapt = | Cfaptduration = null | Nfkccaprofile id = null 11:37:58.305, jwhite, 10.10.18.10, Notice, GeneralConfigurationUpdate, CUCMAdmin, Success, No, AdministrativeEvent, 09/22/2023 n.forms.DirectoryNumberURIForm@a7aae2af, com.cisco.ccm.admin.forms.DirectoryNumberURIForm@a7aae2af] | Primarynumplanurirow = 0 | 09/22/2023 11:37:58.305, jwhite, 10.10.18.10, Notice, GeneralConfigurationUpdate, CUCMAdmin, Success, No, AdministrativeEvent, ay = | E164mask = 201201XXXX | Tkmwlpolicy = 0 | Callernumber = false | Dialednumber = true | Redirectnumber = false | RoutePart: 11:37:58.305, jwhite, 10.10.18.10, Notice, GeneralConfigurationUpdate, CUCMAdmin, Success, No, AdministrativeEvent, 09/22/2023 e = true | SelectedDeviceAssociation = null | SelectedLGAssociation = null |, Cisco Tomcat, , cucm-pub.cll-collab.internal, 1364 11:37:58.305, jwhite, 10.10.18.10, Notice, GeneralConfigurationUpdate, CUCMAdmin, Success, No, AdministrativeEvent, 09/22/2023 11:37:58.389, jwhite, 10.10.18.10, Info, UserAccess, CUCMAdmin, Success, No, AdministrativeEvent, Cisco CUCM Administ 09/22/2023 11:38:11.231, jwhite, 10.10.18.10, Info, UserAccess, CUCMAdmin, Success, No, AdministrativeEvent, Cisco CUCM Adminis 09/22/2023 11:38:11.474, jwhite, 10.10.18.10, Notice, DeviceUpdate, CUCMAdmin, Success, No, AdministrativeEvent, Cisco CUCM Adm 09/22/2023 11:38:11.478, jwhite, 10.10.18.10, Notice, GeneralConfigurationUpdate, CUCMAdmin, Success, No, AdministrativeEvent, 09/22/2023 kcallingsearchspace cfna = | Cfnaduration = 7 | Pffintdestination = | Pffintvoicemailenabled = false | Fkcallingsearchspace pff 11:38:11.478, jwhite, 10.10.18.10, Notice, GeneralConfigurationUpdate, CUCMAdmin, Success, No, AdministrativeEvent, 09/22/2023 11 llingsearchspace pkmonfwdnoret = | Parkmonreversiontimer = 60 | Cfaptdestination = | Fkcallingsearchspace cfapt = | Cfaptdurat 09/22/2023 11:38:11.478, jwhite, 10.10.18.10, Notice, GeneralConfigurationUpdate, CUCMAdmin, Success, No, AdministrativeEvent, URIForm@a7aae2af, com.cisco.ccm.admin.forms.DirectoryNumberURIForm@a7aae2af, com.cisco.ccm.admin.forms.DirectoryNumberURIForm@a7a 09/22/2023 11:38:11.478, jwhite, 10.10.18.10, Notice, GeneralConfigurationUpdate, CUCMAdmin, Success, No, AdministrativeEvent, | Callinfodisplaymask = null | Display = | E164mask = 201201XXXX | Tkmwlpolicy = 0 | Callernumber = false | Dialednumber = true 11:38:11.479, jwhite, 10.10.18.10, Notice, GeneralConfigurationUpdate, CUCMAdmin, Success, No, AdministrativeEvent, 09/22/2023 ssociatedLineGroups = [] | IsCallable = true | SelectedDeviceAssociation = null | SelectedLGAssociation = null |, Cisco Tomcat, , 09/22/2023 11:38:11.479, jwhite, 10.10.18.10, Notice, GeneralConfigurationUpdate, CUCMAdmin, Success, No, AdministrativeEvent, 09/22/2023 11:38:11.566, jwhite, 10.10.18.10, Info, UserAccess, CUCMAdmin, Success, No, AdministrativeEvent, Cisco CUCM Administ

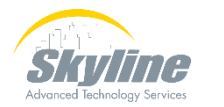

|                                              | Text Import Wizard - Step 1 of 3                                                        |
|----------------------------------------------|-----------------------------------------------------------------------------------------|
| Open downloaded file in Excel                | The Text Wizard has determined that your data is Delimited.                             |
|                                              | If this is correct, choose Next, or choose the data type that best describes your data. |
|                                              | Choose the file type that best describes your data:                                     |
| 📔 🛃 🚽 Log File Backups                       | • Characters such as commas or tabs separate each field.                                |
| File Home Share View                         | Fixed width - Fields are aligned in columns with spaces between each field.             |
| ← → ~ ↑  This PC → Documents → Log File Back | Start import at row: 1 File origin: 437 : OEM United States                             |
|                                              | Cancel Next > Einish                                                                    |
| A Quick access                               |                                                                                         |
| E Desktop 🖈 🔤 Log File 1                     | Text Import Wizard - Step 2 of 3                                                        |
| 🖶 Downloads  🖈                               | This screen lets you set the delimiters your data contains. You can see how your tex    |
| 🚆 Documents 🖈                                | Delimiters                                                                              |
| 📰 Pictures 🛛 🖈                               | Iab                                                                                     |
|                                              | Semicolon Treat consecutive delimiters as one                                           |
|                                              | Comma                                                                                   |
|                                              | □ <u>Space</u>                                                                          |
|                                              | Other:                                                                                  |

#### **Opening Audit Logs (Cont.)**

| <b>B</b> ) | <u>F</u> ile <u>E</u> dit <u>V</u> iew | Insert F <u>o</u> rmat | t <u>T</u> ools j | <u>D</u> ata <u>W</u> indow | Help                                                                                          |
|------------|----------------------------------------|------------------------|-------------------|-----------------------------|-----------------------------------------------------------------------------------------------|
|            | 🞽 🔒 🔓 🛛                                | à 💞 🛍 🐰                | <b>b B</b> -      | I 🔊 🔹 🖓 🗸                   | 😒 Σ 🗕 🛃 🛄 🦓 100% 🗣 🕜 💂 İ Arial 🔹 10 🗣 🖪 Ζ 🛄                                                   |
| 6          | \$1365 <del>-</del>                    | _ f∡ Success           | ;                 |                             |                                                                                               |
|            | В                                      | С                      | D                 | E                           | F                                                                                             |
| 260        | Administrator                          | 10.1.5.200             | Info              | UserAccess                  | Attempt to access data was successful. User is authorized to access /tracecollection/MainServ |
| 261        | Administrator                          | 10.1.5.200             | Info              | UserAccess                  | Attempt to access data was successful. User is authorized to access /tracecollection/MainServ |
| 262        | dbrown                                 | 10.10.18.10            | Notice            | DeviceUpdate                | CAL mode or CAL value of Phone with MAC address=6C710DD2BA83 has not been modified            |
| 263        | dbrown                                 | 10.10.18.10            | Notice            | GeneralConfigu              | record in table device with key field name = SEP6C710DD2BA83 updated                          |
| 264        | dbrown                                 | 10.10.18.10            | Notice            | DeviceUpdate                | CAL mode or CAL value of Phone with MAC address=6C710DD2BA83 has not been modified            |
| 265        | dbrown                                 | 10.10.18.10            | Notice            | GeneralConfigu              | record in table device with key field name = SEP6C710DD2BA83 updated                          |
| 266        | dbrown                                 | 10.10.18.10            | Notice            | DeviceUpdate                | New Directory/Line added with Number=3031                                                     |
| 267        | dbrown                                 | 10.10.18.10            | Notice            | GeneralConfigu              | record in table numplan with key field dnorpattern = 3031 added                               |
| 268        | dbrown                                 | 10.10.18.10            | Notice            | DeviceUpdate                | CAL mode or CAL value of Directory/Line with Number=3031 has not been modified                |
| 269        | dbrown                                 | 10.10.18.10            | Notice            | GeneralConfigu              | record in table numplan with key field dnorpattern = 3031 updated                             |
| 270        | dbrown                                 | 10.10.18.10            | Notice            | DeviceUpdate                | CAL mode or CAL value of Trunk with Name=BR_PSTN_trk has not been modified                    |
| 271        | dbrown                                 | 10.10.18.10            | Notice            | GeneralConfigu              | record in table device with key field name = BR_PSTN_trk updated                              |
| 272        | dbrown                                 | 10.10.18.10            | Info              | UserLogging                 | Session Invalidated Successfully                                                              |
| 273        | dbrown                                 | 10.10.18.10            | Info              | UserLogging                 | Successfully Logged out Cisco Unified Administration Web Pages                                |
| 274        | jwhite                                 | 10.10.18.10            | Info              | UserLogging                 | Successfully Logged into Cisco Unified CM Admin Webpages                                      |
| 275        | jwhite                                 | 10.10.18.10            | Notice            | DeviceUpdate                | CAL mode or CAL value of Phone with MAC address=6C410EDE225D has not been modified            |
| 276        | jwhite                                 | 10.10.18.10            | Notice            | GeneralConfigu              | record in table device with key field name = SEP6C410EDE225D updated                          |
| 277        | jwhite                                 | 10.10.18.10            | Notice            | DeviceUpdate                | New Directory/Line added with Number=2032                                                     |
| 278        | jwhite                                 | 10.10.18.10            | Notice            | GeneralConfigu              | record in table numplan with key field dnorpattern = 2032 added                               |
| 279        | jwhite                                 | 10.10.18.10            | Notice            | DeviceUpdate                | CAL mode or CAL value of Directory/Line with Number=2032 has not been modified                |
| 280        | jwhite                                 | 10.10.18.10            | Notice            | GeneralConfigu              | record in table numplan with key field dnorpattern = 2032 updated                             |
|            |                                        |                        |                   |                             | · · · · · · · · · · · · · · · · · · ·                                                         |

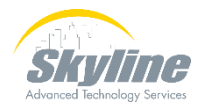

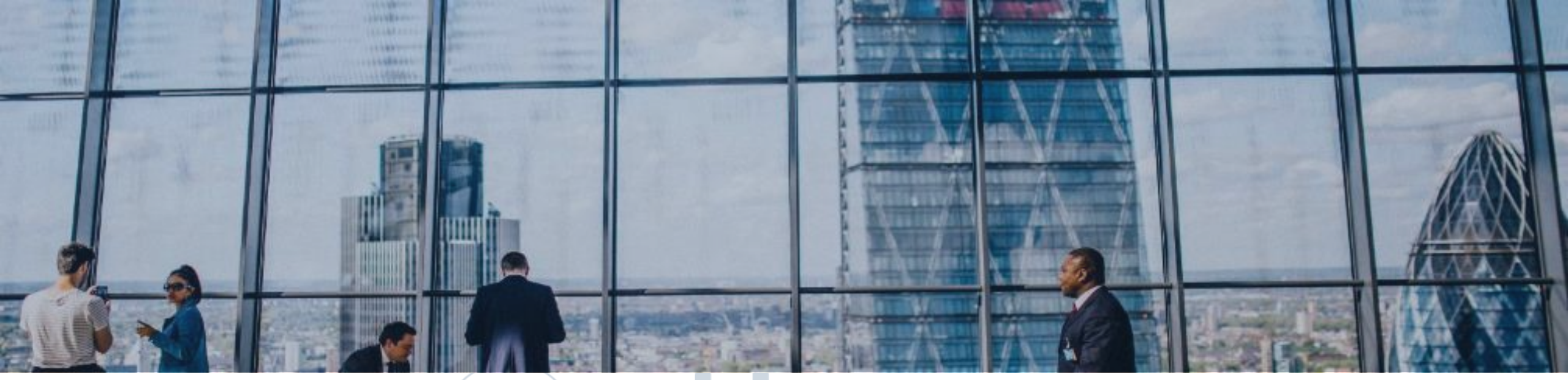

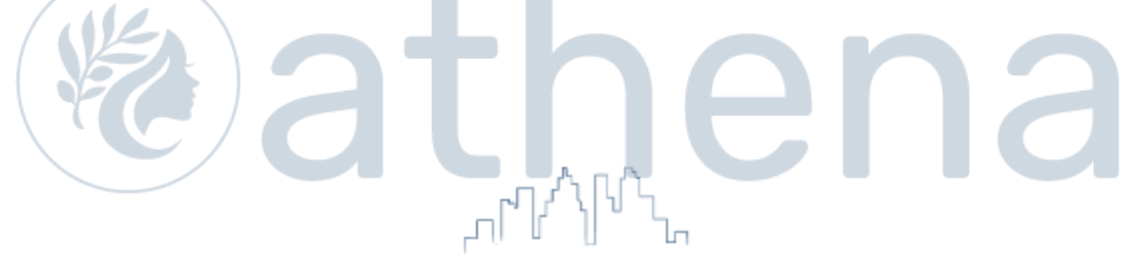

#### Sending Logs to a Remote Server

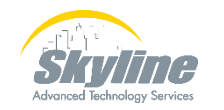

www.skyline-ats.com

#### Sending Logs to a Remote Server

| <u>A</u> larm $\checkmark$ <u>Trace</u> $\checkmark$ <u>Tools</u> $\checkmark$ <u>Snmp</u> $\checkmark$ <u>CallHome</u> $\checkmark$ <u>Help</u> $\checkmark$ |
|----------------------------------------------------------------------------------------------------|
| Audit Log Configuration                                                                                                    |
| 🔚 Save 🧀 Set to Default                                                                                                    |
| Status                                                                                                    |
| (i) Ready                                                                                                    |
| Select Server                                                                                                    |
| Server* 10.1.5.5CUCM Voice/Video V Go                                                                                                    |
| Apply to All Nodes                                                                                                    |
| Application Audit Log Settings                                                                                                    |
| Filter Settings                                                                                                    |
| Enable Audit Log                                                                                                    |
| Enable Purging                                                                                                    |
| Enable Log Rotation                                                                                                    |
| Detailed Audit Logging                                                                                                    |
| Remote Syslog                                                                                                    |
| Server Name <sup>1</sup> 10.1.5.100                                                                                                    |
| Output Settings                                                                                                    |
| Maximum No. of Files* 250                                                                                                    |
| Maximum File Size (MB)* 2                                                                                                    |

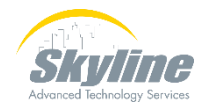

## Summary

Overview of Audit logs
 Enabling Collection of Audit Logs
 Viewing the Audit Logs
 Enabling Detailed Audit Logs
 Downloading Audit Logs
 Sending Logs to a Remote Server

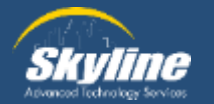

# Questions

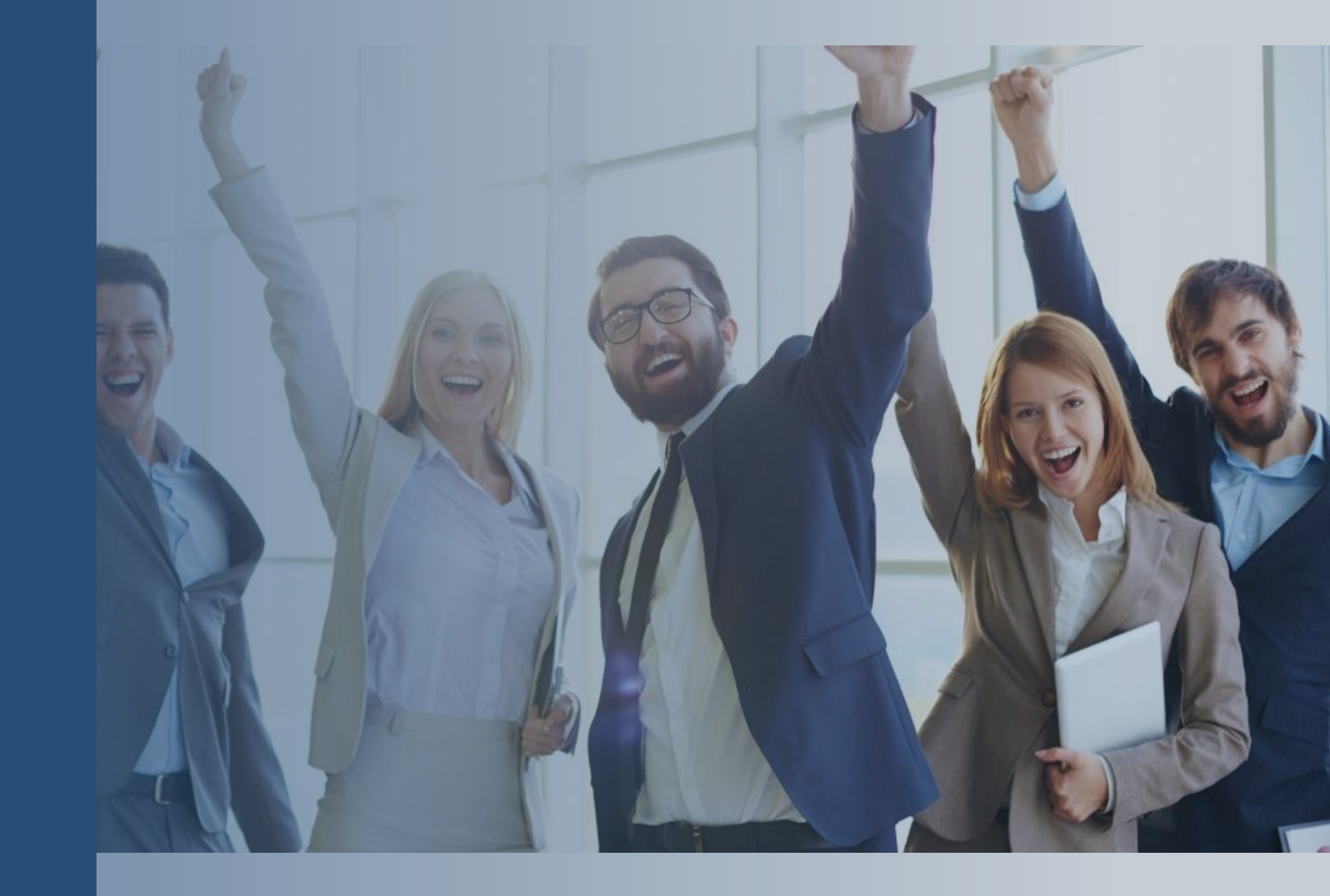

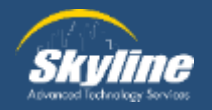

#### Thank you for attending.

If you have any additional questions, or would like to learn more about our Athena program, please email... pka@skyline-ats.com

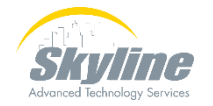

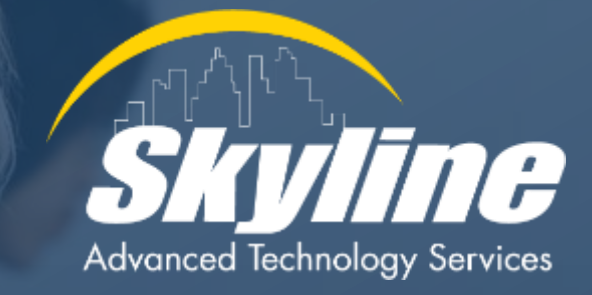

#### www.skyline-ats.com

 Image: Second second se